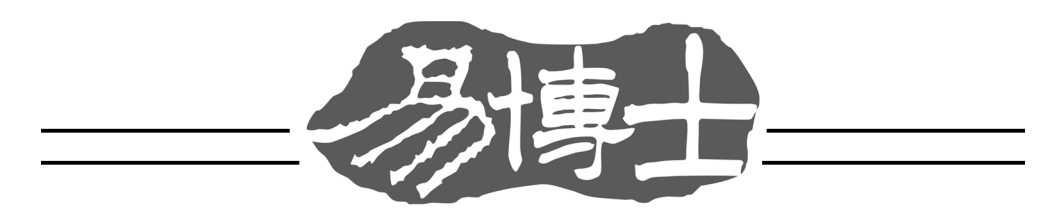

# M218A 电子阅读器

## 广州金蟾软件研发中心有限公司

www.jcnip.com

## 前言

感谢您购买本公司产品。在使用之前,请仔细阅读此使用手册, 为使您能充分利用本机功能,请放置本使用手册于方便之处,以供日 后参考之用。

### 重要

建议您将所有重要资料另作记录。对因操作不当、维修、更换电 池或其他原因导致的机内资料损失或删改,本公司概不负责。此外, 对因使用本机而直接或间接导致的其他任何方面的损失,如信用卡号 码被盗用或资料被更改等,本公司也概不负责。

| E | 录 |
|---|---|
|   | X |

| 1. 使用入门      | 1  |
|--------------|----|
| 注意事项         | 1  |
| 产品规格         | 1  |
| 机身布置         | 2  |
| 基本操作说明       | 4  |
| 2. 功能说明      | 6  |
| 电子书          | 6  |
| 移动数字报纸       |    |
| 音乐           |    |
| 图片           | 14 |
| 搜寻档案         |    |
| 设定           | 17 |
| 3.输入法        | 19 |
| 4. 简易排除故障之方法 |    |
| 5. 与电脑连接     | 24 |
| 6.软件升级       |    |

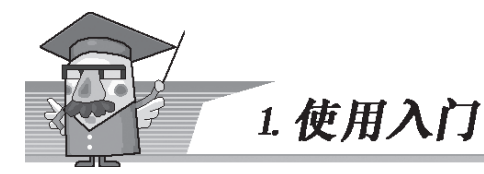

# 注意事项

在使用本机的过程中须注意以下事项,否则本公司将酌 情收取维修工本材料费。 — 避免潮湿。请勿让水和其他液体进入机内。 — 不可接近高温或长期曝晒。请勿将本机置于直射 的阳光下或热源附近。 — 请勿自行维修,应交本公司维修中心处理。 — 应避免将本机跌落、弯折、扭曲或使其受强烈的撞 击。 — 请勿使用强腐蚀性液体、清洁剂清洁本机。 — 请勿使用尖锐物品触压液晶显示屏。 — 在用"重新设置"的功能或故障修理期间,请先将 重要资料另用纸记下,以便日后重新输入时用。

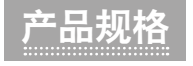

- ◆ 使用温度: 0~40°C
- ◆ 电池类型: 锂离子聚合物电芯2800mAh
- ◆ 使用时间:20小时(连续使用)
- ◆ 机身尺寸:154(长) x 110(宽) x 13.5(高)mm
- ♦ 机身重量:约204g

注: 连续使用时间会根据使用情况不同而有所改变。

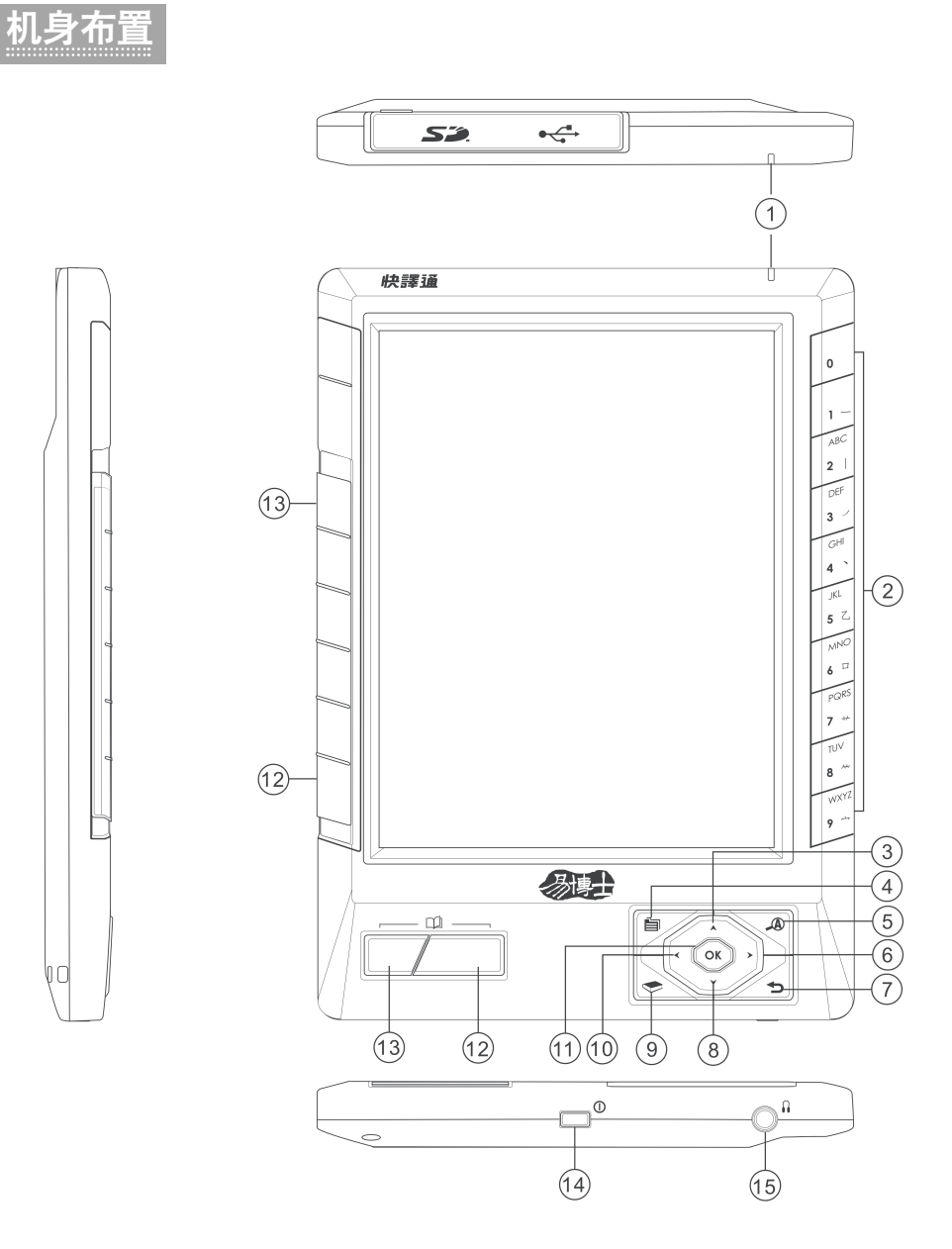

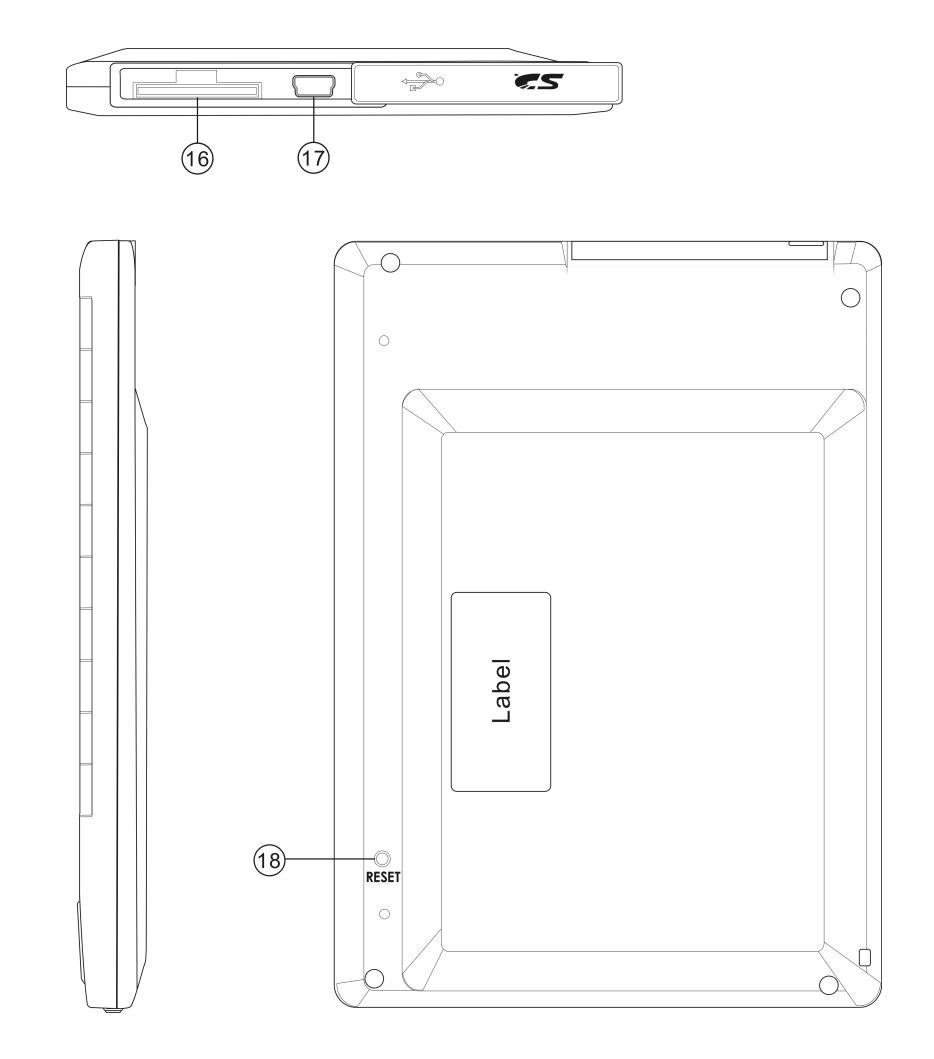

1.LED显示灯 5.字体尺寸键 9.电子阅读器 13.上一页键 17.数据线接口

2. 数字键 6. 向右键 10.向左键 14.电源开关键 18.重新设置键

| 3.向上键   | 4.菜单键    |
|---------|----------|
| 7.返回键   | 8.向下键    |
| 11.确定键  | 12.下一页键  |
| 15.耳机接口 | 16.记忆卡接口 |
|         |          |

<u> 木操作说明</u>

◆ 开机

连按电源开关 🔳 0 3秒即可开机。

◆ 关机

连按电源开关 🔳 0 3秒即可关机。

#### ◆ 备用状态

当置于开机状态下,按 ■<sup>0</sup> 可进入备用状态,屏幕会被关闭,再 按 ■<sup>0</sup> 可返回进入备用状态前的原来状态。

注: 于备用状态之下,返回开机状态的需时较短,但,因未完全 关机,本机仍在耗电。

#### ◆ 充电

将本机用USB线连接至电脑即会自动进行充电,充电完毕后会出现 相关提示。充电过程中,LED显示灯会一直亮著,待充电完毕后会 自动关闭。

#### � 图标

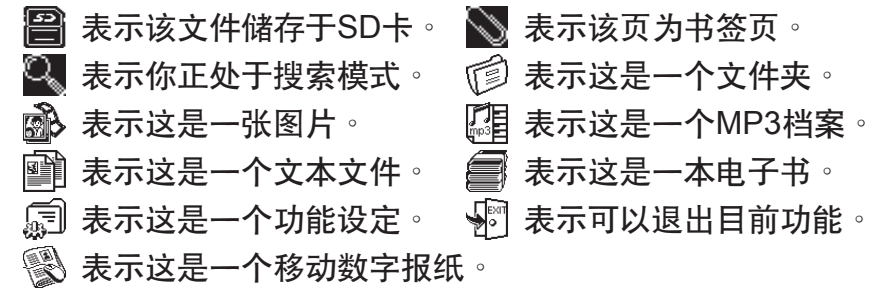

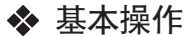

在主版面按上下左右键选择其一功能,按确定键可进入相关功能。

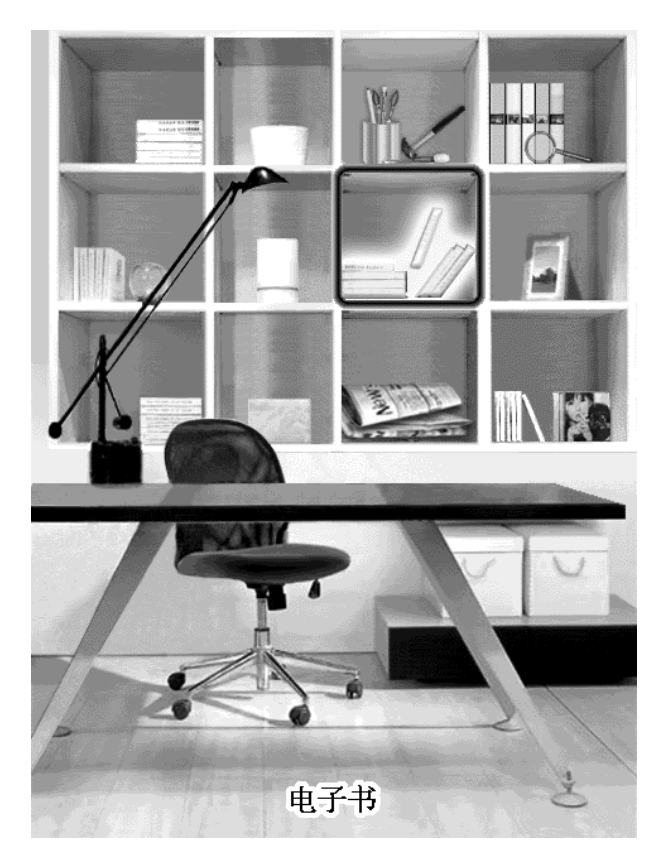

按档案或功能名称前的数字键可以打开该档案或执行该功能。按菜 单键可以查看并执行相关功能。按返回键可以退出目前功能。如果 档案列表多于一页,可以按上一页键/下一页键上下翻页。

在任意版面按返回键3秒可以退回主目录,在主目录按菜单键可以 查看在线帮助。

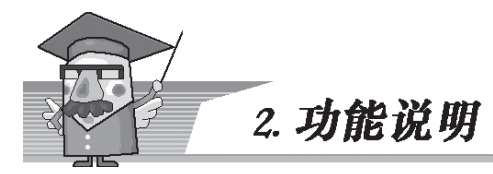

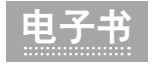

#### ◆ 查看电子书

用上下键或上一页键/下一页键选择<sup>,</sup>然后按确 定键进入<sup>。</sup>或者直接按书名前的数字键进入<sup>。</sup>

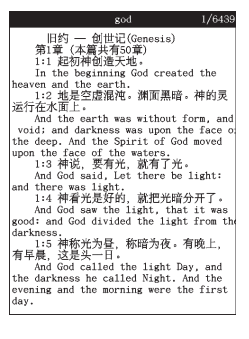

## ◆ 最近阅读文件 在文件检索版面,按菜单键然后选择"最近 阅读",主机会列出最近阅读过的文件名称, 按相关数字键可打开相关文件。

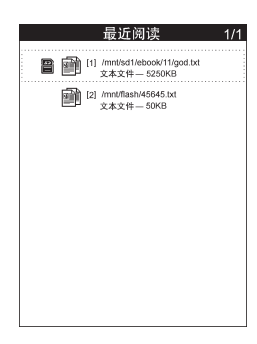

### ◆ 查看目录

在文件浏览版面,按菜单键然后选择"查看 目录"。如果电子书没有目录,则不可以执行 此功能。

#### ◆ 返回主目录

按菜单键然后选择"返回主目录"或者按返回键。

#### ◆ 查看书签

在文件浏览版面,按菜单键然后选择"查看书签"。如果电子书没 有设置书签,则不可以执行此功能。在文件浏览版面,亦可以直接 按数字键查看相应书签。

#### ◆ 加上书签

在希望加上书签的页面,按菜单键然后选择"加上书签",则书签 图标会出现在左上角。

#### ◆ 删除书签

在希望删除书签的页面,按菜单键然后选择"删除书签"。

#### ◆ 内容查找

在文件浏览版面,按菜单键然后选择"内容查找",输入要查找的 关键字就可以查看相关内容。

#### ◆ 跳至

在文件浏览版面<sup>,</sup>按菜单键然后选择"跳至"<sup>,</sup>输入要跳至的页码 可以跳至该页。

◆ 字型尺寸

在文件浏览版面,按菜单键选择"字型尺寸"设置字体大小,或按 字体尺寸键切换至不同字型尺寸。

#### ◆ 旋转版面

按菜单键然后选择"旋转"可以顺时针旋转版面。旋转后包括菜单 在内所有版面都会改变。如果字体大小被改变,内容将被自动重 新排列。 注: 放在主机记忆体中的档案一定要放在相关的文件夹中才会在 相关的功能中开启,如电子书档要放在"Books"的文件夹 中,音乐档要放在"Music"文件夹中,移动数字报纸档要放 在"News"文件夹中,图片档要放在"Pictures"文件夹中。 但,这个要求不限于放在外置记忆卡中的档案。

## 移动数字报纸

◆ 在目录版面,按上下键或上一页键/下一页键及 确定键选择欲浏览的移动数字报纸,再选择需 要的数字报纸的idx档案,进入其主目录。

◆ 按上下左右键选择欲浏览的项目,按上一页键 /下一页键上下翻页,再按确定键进入,或相应 的数字键进行确认。

◆ 重复以上操作选择所需的副项目<sup>→</sup> 可查看相关 的移动数字报纸内容<sup>。</sup>

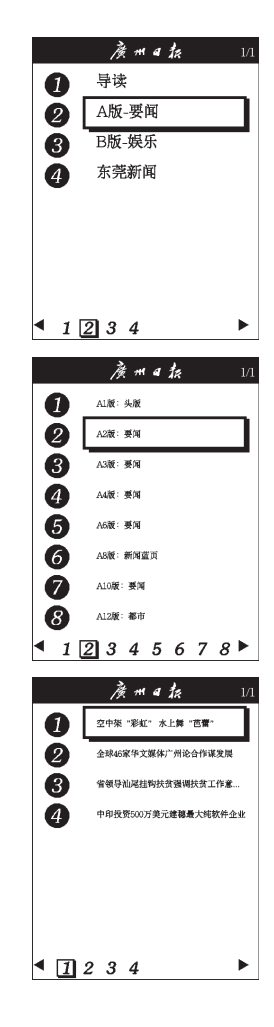

◆ 在报纸内容版面,按上一页键/下一页键上下翻页。

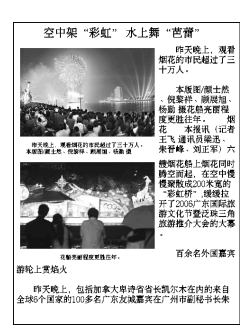

◆ 在任意版面,按数字键"0"或返回键返回到上 一版面。

#### ◆ 查看目录

在文件浏览版面,按菜单键然后选择"查看 目录"。如果移动数字报纸没有目录,则不可 以执行此功能。

#### � 返回主目录

按菜单键选择"返回主目录"或者按返回键。

#### ◆ 查看书签

在文件浏览版面<sup>,</sup>按菜单键然后选择"查看书签"。如果移动数字 报纸没有设置书签<sup>,</sup>则不可以执行此功能。

#### ◆ 加上书签

在希望加上书签的页面,按菜单键然后选择"加上书签",则书签 图标会出现在左上角。

#### ◆ 删除书签

在希望删除书签的页面,按菜单键然后选择"删除书签"。

#### ◆ 内容查找

在文件浏览版面,按菜单键然后选择"内容查找",输入要查找的 关键字就可以查看相关内容。

#### ◆ 字型尺寸

在文件浏览版面<sup>,</sup>按菜单键选择"字型尺寸"设置字体大小<sup>,</sup>或按 字体尺寸键切换至不同字型尺寸。

#### ◆ 旋转版面

按菜单键然后选择"旋转"可以顺时针旋转版面。旋转后包括菜单 在内所有版面都会改变。如果字体大小被改变,内容将被自动重 新排列。

注: 放在主机记忆体中的档案一定要放在相关的文件夹中才会在 相关的功能中开启,如电子书档要放在"Books"的文件夹 中,音乐档要放在"Music"文件夹中,移动数字报纸档要放 在"News"文件夹中,图片档要放在"Pictures"文件夹中。 但,这个要求不限于放在外置记忆卡中的档案。

◆ 按确定键进行播放,再次按确定键暂停播放, 按确定键一秒停止播放。向右键可以增大音量, 向左键可以降低音量。按上一页键可以播放上 一首歌曲,按下一页键可以播放下一首歌曲。

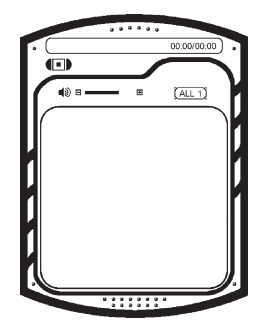

### ◆ 快进、快退 按住下一页键可以快进,按住上一页键可以快退。

#### ◆ 播放清单

按菜单键然后选择"播放清单"可以勾选喜欢的歌曲。可直接按歌名前的数字键,并在选定模式中播放。或反白相关的歌曲名字,再按确定键进行播放。

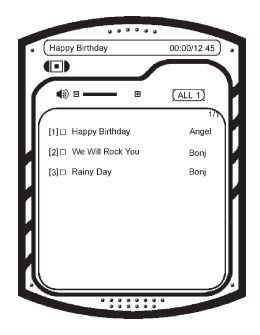

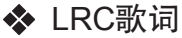

按菜单键然后选择"开启/关闭LRC歌词"。如果已经开启LRC歌词且正在播放的MP3档及其LRC档存放于同一文件夹,则歌词会随 MP3同时显示,另有标记指出相关部分以之识别。按字体尺寸键可 以切换歌词字体尺寸。亦可按数字键"1"到"5"显示不同歌词字 体尺寸。

#### ◆ 关闭屏幕

播放时<sup>,</sup>按菜单键然后选择"关闭屏幕"可以关闭屏幕<sup>,</sup>按确定键 或返回键可重新正常显示。

#### ◆ 播放模式

按菜单键然后选择"播放模式"可以选择所需的播放模式:"全播"、"全循环"、"循环一"、"随机"、"选定歌曲"。

- 注: 此播放器只支援MP3格式档案。
- 注: 放在主机记忆体中的档案一定要放在相关的文件夹中才会在 相关的功能中开启,如电子书档要放在"Books"的文件夹 中,音乐档要放在"Music"文件夹中,移动数字报纸档要放 在"News"文件夹中,图片档要放在"Pictures"文件夹中。 但,这个要求不限于放在外置记忆卡中的档案。

图片

◆ 查看图片

按图片前的数字键可以直接查看该图片。 按上一页键可以查看前一张图片,按下一页键 可以查看下一张图片。

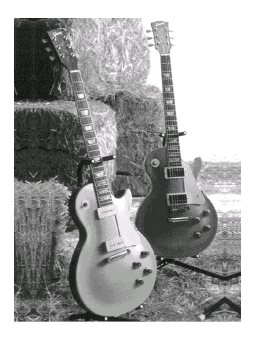

◆ 旋转图片

按菜单键然后选择"旋转"可以顺时针旋转图 片。旋转后的图片将根据窗口自动调整大小。

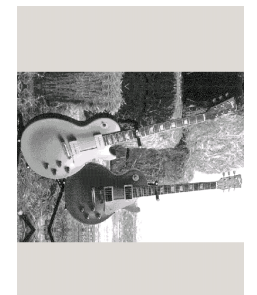

◆ 放大、缩小图片

按字体尺寸键可以重复放大或者缩小图片,或可按菜单键然后选择 "放大"或"缩小"进行设定,放大后的图片如果不能在一个窗口 中浏览,可以用上下左右键拖动窗口,按确定键可将图片置中。亦 可按数字键"1"到"7"显示不同图片尺寸,按数字键"0"可100% 显示图片。

### ◆ 全屏幕

按菜单键然后选择"全屏幕"可把图切换至全屏幕显示。

- 注: 此查看器只支援bmp、jpg、gif、animated gif、png格式档案。
- 注: 放在主机记忆体中的档案一定要放在相关的文件夹中才会在 相关的功能中开启,如电子书档要放在"Books"的文件夹 中,音乐档要放在"Music"文件夹中,移动数字报纸档要放 在"News"文件夹中,图片档要放在"Pictures"文件夹中。 但,这个要求不限于放在外置记忆卡中的档案。

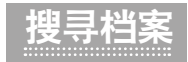

◆ 搜寻档案

进入搜寻档案功能,输入关键字然后按确定键即可列出文件名包含 所输关键字的所有文件,搜寻结果按文件类型排序,即电子书>>文 本文件>>移动数字报纸>>图片文件>>音乐文件。按相关的数字键即 可进入相应的档案,如果档案超过一页,可以按上一页键/下一页 键上下翻页。

◆ 在搜寻档案界面按菜单键,然后按相关数字键取消选择档案类型, 按确定键返回搜寻界面,继续输入关键字,然后按确定键查看搜索 结果。只有被选择的档案类型方可被列出。

◆ 用户设定 语言:可以设定简体中文、繁体中文和英文。 自动关机:可以设定自动关机时间,超过这个时间没有任何操作主机将会自动关闭。 自动翻页:设定一个时间,可以在阅读的时候自动翻页。 音量:按左右键调整音量大小。 开机画面:设定一张图片作为开机画面。 关机画面:设定一张图片作为关机画面。 辞典:设定一本可以在你阅读的时候查询的辞 典,可用的辞典有中中辞典和中英辞典。

|   | 用户设定     |
|---|----------|
|   |          |
| Ş | [1] 语言   |
| Ş | [2] 自动关机 |
| Ş | [3] 自动翻页 |
| Ş | [4] 音量   |
| Ş | [5] 开机画面 |
| ŗ | [6] 关机画面 |
| ŗ | [7] 辞典   |
| • | [8] 离开   |
|   |          |

| * | 系统设定 |
|---|------|
|   |      |

本机序号:查看本机序列号。 电池状态:查看电池状态。 内置记忆体容量:查看内置记忆体容量。 外置记忆卡容量:查看外置记忆卡容量。 软件版本:查看主机正在使用的软件版本。 回复原厂设定:使本机设定恢复到出厂状态。

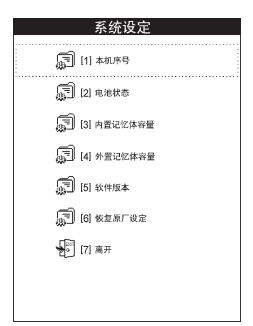

◆ 内置记忆体档案管理

建立新文件夹:按菜单键,选择"建立新文件夹",输入文件夹名即可。

删除全部:按菜单键,选择"删除全部",全部档案和文件夹将被删除。

执行档案或文件夹:选择档案后在弹出的菜单中选择"执行档案"可以打开文件夹或执行档案。

复制档案或文件夹:选择档案或文件夹后在弹出的菜单中选择"复制",并选择位置进行复制。

删除档案或文件夹:选择档案或文件夹后在弹出的菜单中选择"删除"。

重新命名档案或文件夹:选择档案或文件夹后在弹出的菜单中选 择重新命名",并输入新的档案或文件夹名称。

◆ 外置记忆卡档案管理

格式化:所有外置记忆卡上资料将被删除。 档案资料:所有操作可参考"内置记忆体档案管理"。

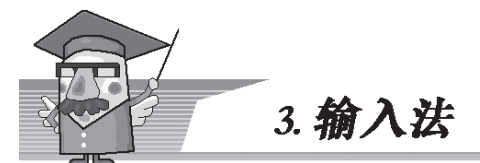

本机采用Q9输入法<sup>,</sup>其操作如下:

## 笔画输入

本输入法将构成汉字的笔画分五类"横、竖、撇、点、折"。这五 类笔画对应于五个数字键,对应关系参照下表:

| 按键   | 1 | 2 | 3 | 4      | 5             |
|------|---|---|---|--------|---------------|
| 笔画分类 |   | J | ) | `<br>J | 乙<br>一丁ʃlょ)(ァ |

◆ 输入笔画

请根据要输入的汉字的标准笔画顺序按相应的数字键输入笔画。电 子书将会显示对应于所输入笔画的候选字。

◆ 输入汉字

按方向键可以上下左右移动光标<sup>,</sup>浏览候选字列表并突出显示所需 汉字<sup>,</sup>按确定键以输入突出显示的汉字<sup>。</sup>

#### ◆ 输入联想字

电子书会联想出的能够与上一步输入的汉字组成常用词的汉字。按 方向键可以上下左右移动光标,浏览候选字列表并突出显示所需 的汉字。按确定键以输入突出显示的汉字。输入联想的汉字后,就 结束了本次联想。如果您不需要输入联想的汉字,则可以按返回键, 或直接输入新的笔画,或按下一页键以输入标点符号。

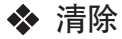

当屏幕上没有输入的笔画时连续按返回键可以从右至左逐一删除光 标左侧的字符或按住返回键可以快速清除光标左侧的所有字符。按 方向键可以上下左右移动光标。

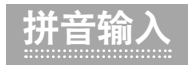

◆ 输入拼音字母

汉字的拼音由一个或多个拼音字母组成。使用拼音输入法,您只需 要按一下标有该拼音字母的数字键即可输入该拼音字母。请按相应 的数字键来输入所需汉字的拼音字母。当您按数字键时,屏幕上的 拼音会不断变化,在您输完最后一个拼音字母前请忽略屏幕上的拼 音。

◆ 选择所需的拼音 如果有多种拼音字母组合与您所选的数字键相匹配<sup>→</sup> 它们都将显示 在屏幕上<sup>→</sup> 请按下一页键来选择<sup>→</sup>

#### ◆ 清除

连续按返回键可以从右至左逐一删除光标左侧拼音字母。

#### ◆ 输入汉字

按"0"确认后再按方向键可以上下左右移动光标<sup>,</sup>浏览候选字列 表并突出显示所需汉字<sup>,</sup>按确定键或"0"以输入突出显示的汉字。

#### ◆ 输入联想的汉字

电子书会联想出的能够与上一步输入的汉字组成常用词的汉字。按 方向键可以上下左右移动光标,浏览候选字列表并突出显示所需的 汉字。按确定键以输入突出显示的汉字。输入联想的汉字后,就结 束了本次联想。如果您不需要输入联想的汉字,则可以按返回键, 或直接输入新字的拼音,或按下一页键以输入标点符号。

传统革文

### ◆ 切换至"大写字母"或"小写字母"输入法。

◆ 按一下数字可以输入按键上的第一个字母,按两下可以输入按键上的第二个字母,依此类推。如果要输入的字母与前一个字母位于相同的按键上,请等待光标再次出现,或按方向键中的任一个确认前一个字母的输入,然后输入新字母。

◆ 连续按返回键可以从右至左逐一删除光标左侧字符。

## 输入标点和符号

- ◆ 如果您正使用笔画、拼音、传统英文或数字输入法,则按下一页键可以显示中文或英文符号列表,请按方向键将光标移动到所需的符号,然后按确定键。
  - 注: 按上一页键可反复转换输入法,包括笔划、拼音、英文、标 点及符号。

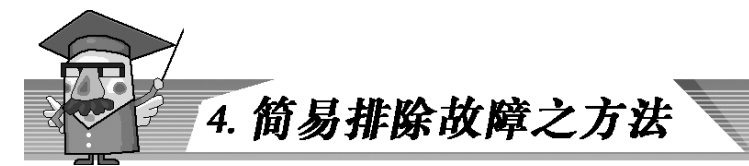

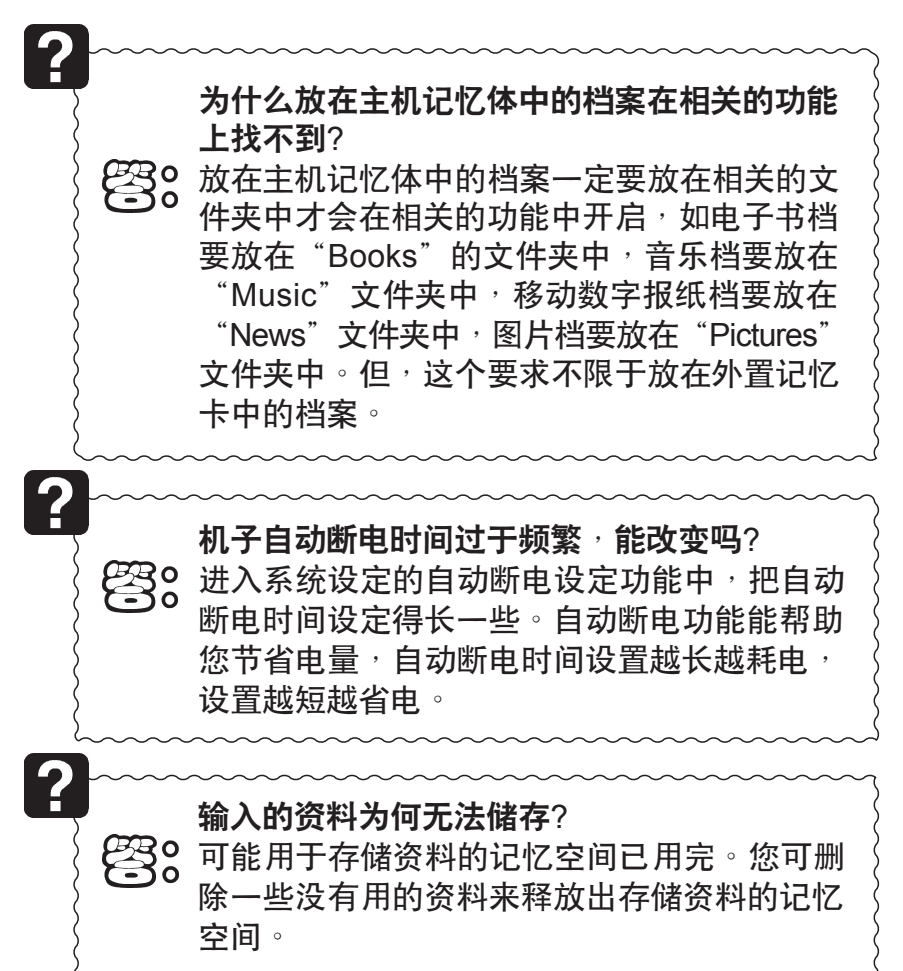

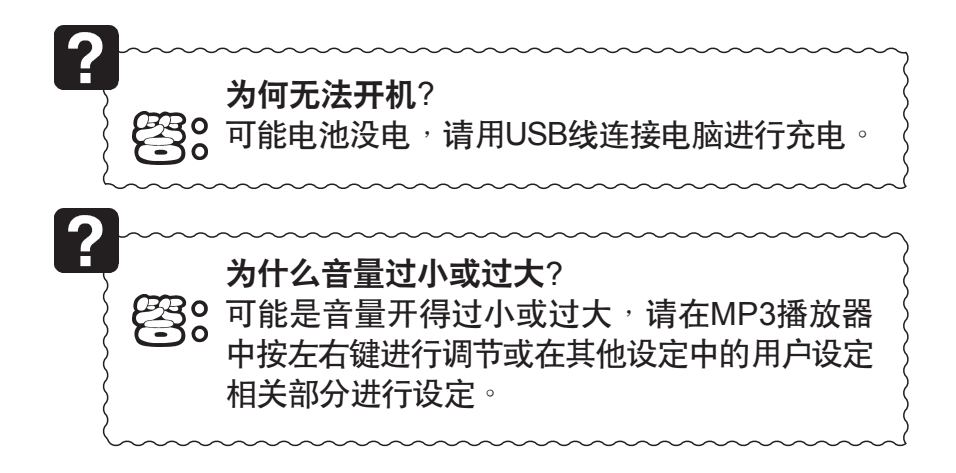

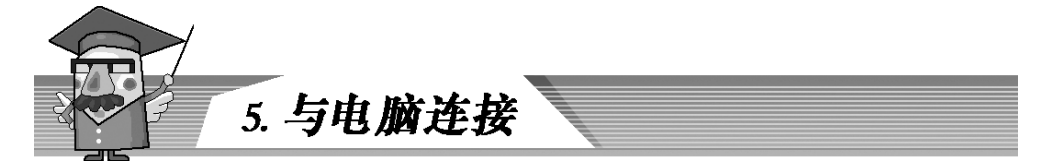

在开机状态下,以USB线把电子书与电脑连接起来,在电脑"我的电脑"中会新增一个装置,双击此图标便可看到电子书内的档案,您可直接从电脑中拖曳相关的档案至此设置以进行下载,或直接进行档案删除。

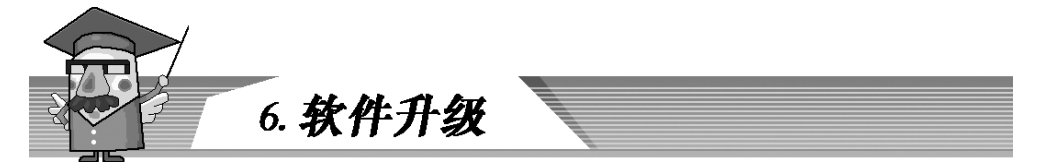

先把软件档案通过USB线或SD卡放到内置记忆体中<sup>,</sup>连按右键再按 开机键直到软件升级图示出现<sup>。</sup>升级后需要重新启动主机<sup>。</sup>如果升 级失败会出现相应提示<sup>。</sup>

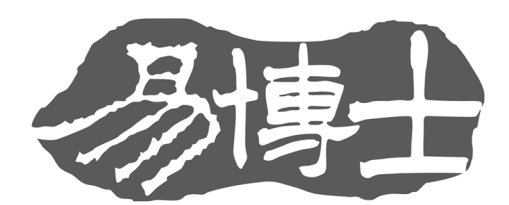

## M218A 电子阅读器

广州金蟾软件研发中心有限公司 地址:广州天河区珠江新城金穗路 6-20 号星汇国际大厦西区 2301-23 室 电话: 86-020-38782296 传真: 86-020-28855692 邮编: 510623 客户服务热线: 86-020-85828993 / 86-020-85828996 http://www.jcnip.com